# How to Manage Archived Matters

## **Objectives**

- Archive Matters
- Unarchive Matters

## Steps

#### **Archive Matters:**

Open the Corporate Matters/Litigation Case Grid, click on the actions wheel next to the matter you want to archive, and click on Archive.

| Corporate Matters All Save as Save as |                                |                   |                               |                                                                    |                   |                   |                |                          |
|---------------------------------------|--------------------------------|-------------------|-------------------------------|--------------------------------------------------------------------|-------------------|-------------------|----------------|--------------------------|
| 1 - !                                 | 50 of 109 items 🖒              |                   |                               |                                                                    |                   |                   | Search Q       | Advanced Columns -       |
|                                       | ID                             | Workflow Status   | Client Name                   | Name                                                               | Practice Area     | Assignee          | Arrival Date 🔻 | Important Development    |
|                                       | M00000237                      | In Progress       | BLP industry                  | legal opinion on Service<br>Agreement                              | Agreement         | Alice Jones       | 2023-06-08     | [2023-06-08 12:25:00]:12 |
|                                       | View / Edit                    | Progress          | ABC Services                  | Legal Opinion for ABC                                              | Legal opinion     | Carolina Robinson | n 2023-06-02   |                          |
|                                       | Start Timer                    | Review            | Dave Security System          | Legal Opinion on NDA                                               | Agreement         |                   | 2023-05-30     |                          |
| 04                                    | Archive  Convert To Litigation | ben               | Commercial<br>Department      | Legal Advice on Purchase<br>Agreement for Commercial<br>Department | Consultation      | Aleen Peterson    | 2023-05-24     |                          |
|                                       | Export to Word                 | ending Internally | BLP industry                  | Legal Opinion on Purchase<br>Agreement for BLP                     | Agreement         | Alice Jones       | 2023-05-22     | [2023-05-2 15:47:00]: Se |
|                                       | Show SLA Elapsed Time          | nder Review       |                               | Legal Review for Adam                                              | Consultation      |                   | 2023-05-22     | [2023-05-22 13:10:47]: m |
|                                       | Delete                         | ending            | ABC Services                  | Legal opinion for Service<br>Agreement for ABC services            | Legal opinion     | Micheal Cavino    | 2023-05-19     |                          |
|                                       | M00000222                      | In Progress       | Albert Insurance<br>Company   | Legal opinion on Agreements                                        | Legal opinion     | Carolina Robinson | n 2023-05-17   |                          |
|                                       | M00000221                      | 1-Review          | Coolpany Insurance<br>company | Banking Consultation                                               | Banking & finance | Carolina Robinson | n 2023-05-17   | 0                        |
|                                       | M00000219                      | Completed         | BLP industry                  | Consultation for Paul Jones                                        | Consultation      | Carolina Robinson | n 2023-05-16   |                          |

### **Unarchive Matters:**

Archived matters will be no longer visible from the list of matters, therefore to access the list of unarchived matters you need to search for it:

#### Open Advanced Set Archived Status to Yes Submit

| External Advisors    | Equal         | ~  | Start typing | Q,   |                               |          |      |            |                     |                    |
|----------------------|---------------|----|--------------|------|-------------------------------|----------|------|------------|---------------------|--------------------|
| Archived             | Equal         | ~  | Yes          | ~    | Matter Container              | contains | ~    |            |                     |                    |
| Stage                | Equal         | ~  | Select       |      | Visible from Client<br>Portal | Equal    | •    | ither      |                     | ~                  |
| Modified By          | contains      | ~  | Start typing | Q,   | Modified On                   | Equal    | • Y  | YYY-MM-DD  |                     |                    |
| Created By           | contains      | ~  | Start typing | Q,   | Created On                    | Equal    | • Y  | YYY-MM-DD  |                     |                    |
| Name of First Party  | contains      | ~  |              |      | Statement of Accou            | contains | •    |            |                     |                    |
| Custom Field         | contains      | ~  |              |      | Department                    | Equal    | ▼ Se | lect       |                     |                    |
| Date & Time          | Equal         | ~  | YYYY-MM-DD   |      | Date & Time                   | contains | • Н  | H:MM       |                     |                    |
| Billing Arrangement  | contains      | ~  |              |      | Company Name                  | Equal    | ~    |            |                     | ۹                  |
| Reset Submit         |               |    |              |      |                               |          |      |            |                     | [Hide]             |
| Corporate Matters    | All           |    | ✓ Save as    |      |                               |          |      |            | <b>≧</b> → Export 👻 | 🌣 Tools 👻          |
| 1 - 15 of 15 items ෮ |               |    |              |      |                               | Sea      | rch  | ٩          | Advanced            | Column             |
|                      | rkflow Status | CI | ient Name    | Name | Practice Area A               | issianee | Arri | val Date 🔻 | Impo                | ortant Development |

Similarly, from the archived matter list, click Unarchive right next to the matter you wish to unarchive.

⚠

You can select multiple matters/cases to be archived or unarchived, simply via the Tools button

| <b>Corp</b><br>1 - 50 of | Corporate Matters All Save as<br>1 - 50 of 108 items & Search Q |               |                   |                                                |              |                      |                    |                          |
|--------------------------|-----------------------------------------------------------------|---------------|-------------------|------------------------------------------------|--------------|----------------------|--------------------|--------------------------|
|                          | ID                                                              | Practice Area | Assignee          | Name                                           | Arrival Date | Client Name          | Workflow Status    | In Unarchive             |
|                          | M00000237                                                       | Agreement     | Alice Jones       | legal opinion on Service<br>Agreement          | 2023-06-08   | BLP industry         | In Progress        | [2023-06-08 12:25:00]:1  |
|                          | M00000235                                                       | Legal opinion | Carolina Robinson | Legal Opinion for ABC                          | 2023-06-02   | ABC Services         | In Progress        |                          |
|                          | M00000234                                                       | Agreement     |                   | Legal Opinion on NDA                           | 2023-05-30   | Dave Security System | 1-Review           |                          |
|                          | M00000229                                                       | Agreement     | Alice Jones       | Legal Opinion on Purchase<br>Agreement for BLP | 2023-05-22   | BLP industry         | Pending Internally | [2023-05-2 15:47:00]: Si |
|                          | M00000228                                                       | Consultation  |                   | Legal Review for Adam                          | 2023-05-22   |                      | Under Review       | [2023-05-22 13:10:47]: r |

For more information about LEXZUR, kindly reach out to us at help@lexzur.com.

Thank you!